# Instructions for pupils to use Letter-join at home

The Letter-join Home Subscription allows your pupils and their parents to log in to Letter-join on their PCs and laptops as well as their iPads and tablets.

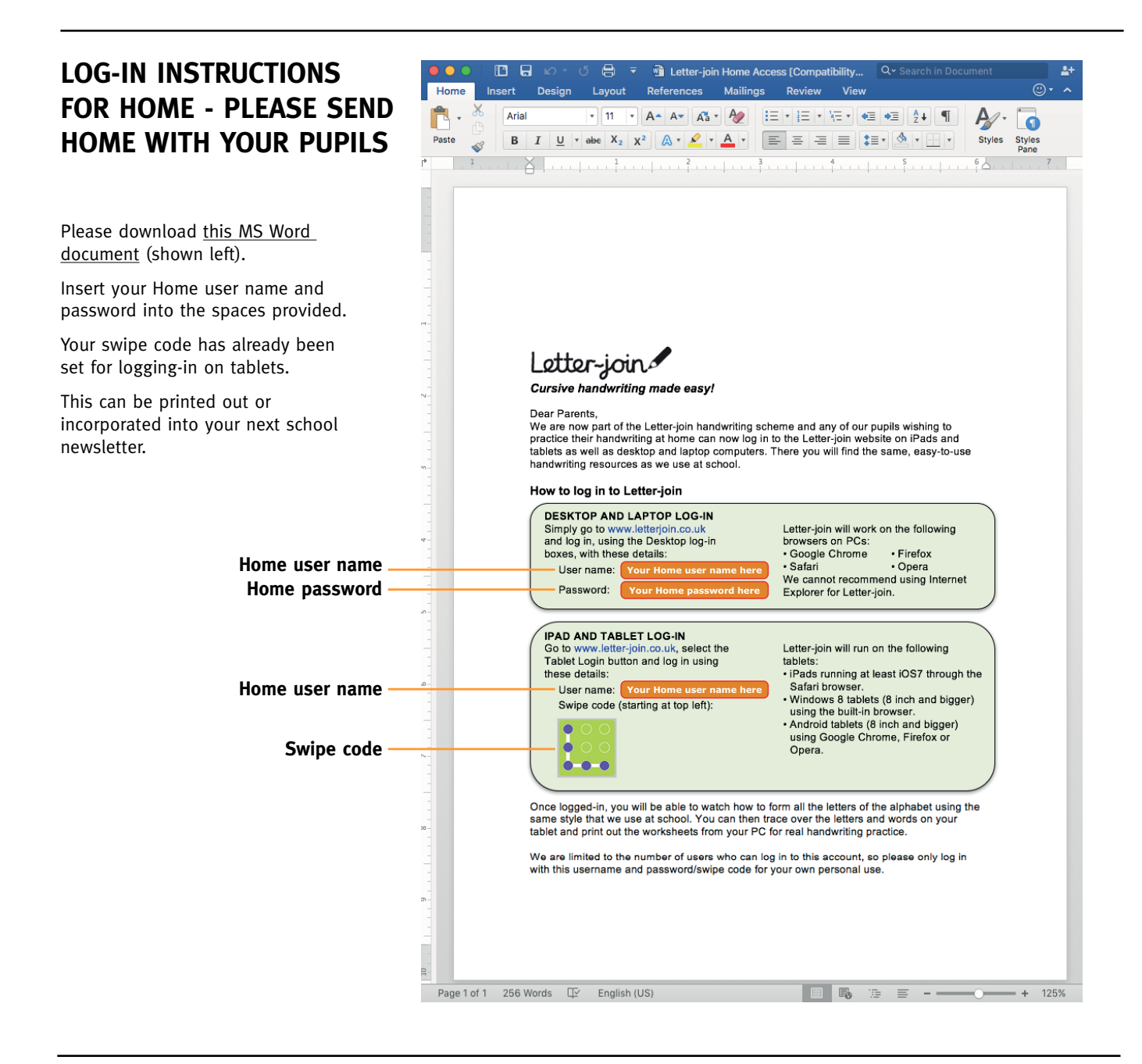

#### ADD A LETTER-JOIN BUTTON TO YOUR SCHOOOL WEB SITE

Please click the button on the right to download the image file. Add this to your web site and insert a hyperlink to

http://www.letterjoin.co.uk Please DO NOT display your username and password on your

school web site.

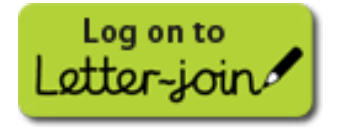

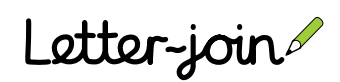

# Setting up Letter-join Tablet Edition at school on iPads, Android and Windows Tablets

## TASK 1 of 3

#### Learn the finger-swipe code

The default shape for the swipe code is a capital 'L' shape, starting at the top left. This is an easy shape for your pupils to remember.

The finger-swipe code is the entry point when logging in to Letter-join on iPads and tablets.

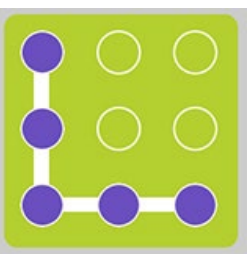

# TASK 2 of 3

#### Setting-up pupil's tablets

When this task is completed all of your school tablet users will be able to access Letter-join by simply using the finger-swipe code. (a) Go to www.letter-join.co.uk on your tablet. Click the Tablet log-in button located on the top right hand side of the home page, as shown below.

#### Letter-join 🖬 🖸 🖸 Letter-join is an on-line resource for teaching cursive handwriting at schou and at home. It uses interactive animations to demonstrate joined-up letter ation and hundreds of worksheets for real handwriting pract

(b) Enter your iPad/tablet user name into the box.

Press the 'Next' button.

Letter-join &

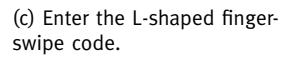

If you make a mistake you will be taken back to the previous page to re-enter your username.

(d) When the finger-swipe code is correctly drawn the Letter-join opening page is displayed.

Subsequent logins require only the finger-swipe code.

The user name only has to be entered the first time you log in on each tablet, or if your browser's cache is cleared.

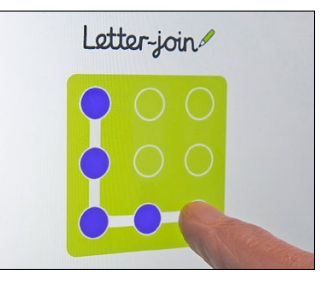

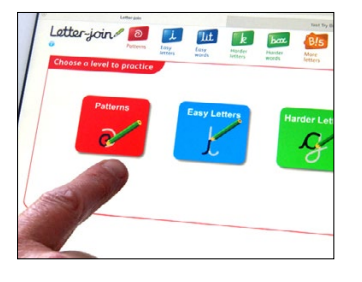

# TASK 3 of 3

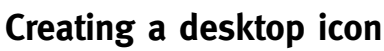

#### iPad

(a) With the home page of Letterjoin displayed on an iPad, select the 'Action' button at the top of the screen, as shown right.

(a) With the home page of Letter-

join displayed on an Android

(three dots) as shown right.

(b) Select the 'Add to Home Screen'

Letter-join icon will

be added to your

Android desktop.

'Letter-join' as your

Letter-join icon will

be added to your

app name. The

Windows Start

page.

button and a

Windows

tablet, select the 'More' button

the star icon from the bottom of the screen, as shown right. (b) Select the pin icon and type

(b) Select the 'Add to Home Screen' button and a Letterioin icon will be added to your iPad desktop.

Android

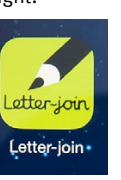

Letter-ioir

Letter-join

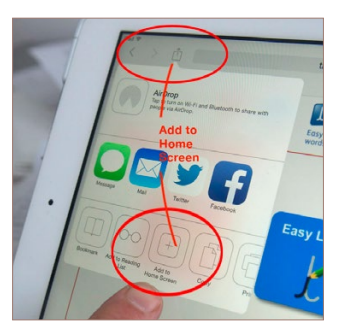

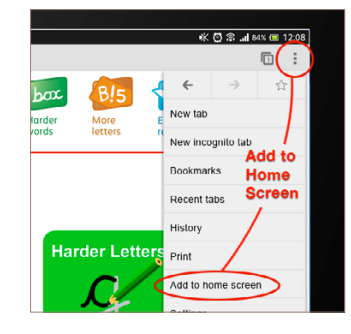

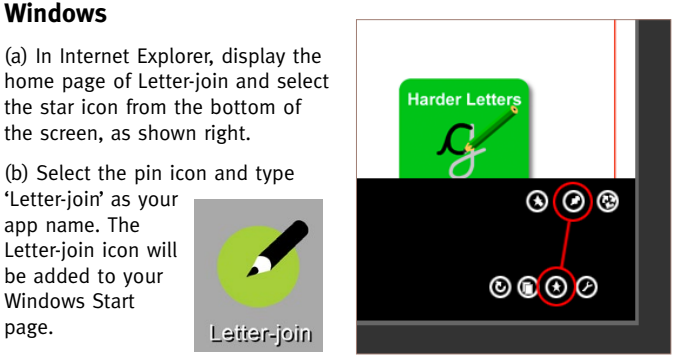

### Pupil tablet login

With the Desktop icon button successfully set-up, pupils can simply select the Letter-join desktop icon on their tablet which will take them to the fingerswipe login. Correctly swiping the pattern will take them directly to the opening page of Letter-join.

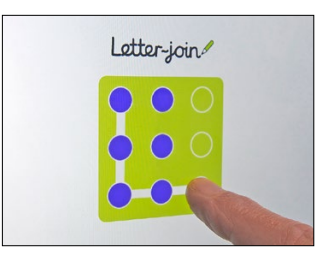

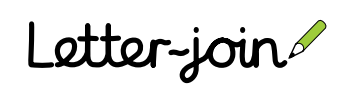